## 公众用户注册和登录操作指导

1.打开园区教育首页(http://sipedu.sipac.gov.cn/),点击右上角的"易加登录"。

|   |                                          | 登录   设为首页   加入收藏   手机板   站群导航 < 返回管委会首页                                                                                                    |
|---|------------------------------------------|----------------------------------------------------------------------------------------------------|
|   | SIP 苏州工业园区管理委员会园区教育                      |                                                                                                    |
|   | 🖌 🦓 网站首页 📳 新闻中心 📑 政务公开 📃 教育概览 📑 教        | <b>(育应用 请输入关键词 Q 高级搜索</b>                                                                                                    |
| - |                                          | 文団の長真       火体災焦       教育益家         区域动态       校回传真       火体災焦       教育益家         ○【引力攝】回区服务外包职业学院科协大学生走进仁爱学校       05-24         ○【引力攝】回区服务外包职业学院3个专业入选"金平果"       05-24         ○【引力攝】回区服务外包职业学院金国大赛再夺奖       05-21         ○【引力攝】回区服务外包职业学院金国大赛再夺奖       05-14         ○【引力攝】世界冠军"快闪"校园 点燃学子田径梦想       04-26         ○【场子晩根】西安交通大学苏州附属初级中学:以乒乓球为       04-26         ○【光明目报】江苏苏州一校园龙舟队训练时教起落水车主       04-25 |
|   | 2024年苏州工业园区中小学生健美操、啦啦操比赛圆满落幕    ■■■■■■■■ | •【引力播】园区服务外包学院获评"江苏省啦啦操优秀推广 04-18                                                                                                    |

2.进入到易加教育门户(http://espace.sipedu.org/),公众用户点击登录页面右下角的"注册"链接,进行新用户注册

| SILVAR SILVAR SOUTAL - |                      | adiate mil 1- 9               | 易加APP相关下载<br>Android IOS |
|------------------------|----------------------|-------------------------------|--------------------------|
|                        |                      |                               |                          |
|                        | 👗 用户登录               | <b>》</b> 游客浏览                 |                          |
|                        |                      | <b>账号登录</b> 域账号登录 范信登录<br>    |                          |
|                        |                      | <ul> <li>▲ 清输入您的密码</li> </ul> |                          |
|                        |                      | 请输入验证明 2·5.7.9                |                          |
|                        | 请使用微信扫描二维码登录<br>"易加" | は住服号 注册目記记密码                  |                          |
|                        |                      |                               |                          |
|                        | THUR I               |                               |                          |

主办单位:苏州工业园区教育局 | 苏ICP备案号: 06048641 网站标志码3205900024 🙅 | 苏公网安备:32059002001771号 👪 🧋

3.注册时请根据系统提示信息,输入账号、密码和姓名等必填项信息,同时需通过手机号,获取验证码短信,最后输入验证码后提交注册即可。

账号: 6-21 位, 包括数字和字母。

密码: 8-16位,包括数字、大小写字母及特殊字符中的两种。

|   | 公众注册  | ×                 |    |
|---|-------|-------------------|----|
|   | 账号 *  | 请输入账号             |    |
|   | 密码 *  | 请输入密码             |    |
|   | 姓名 *  | 请输入姓名 0/30        |    |
|   | 证件类型  | 请选择证件类型           |    |
| _ | 证件号   | 请输入证件号码           |    |
|   | 手机号 * | +86 请输入手机号码 获取验证码 |    |
|   | 验证码 * | 请输入验证码            |    |
| F |       | 已注册,立即登录          |    |
|   |       | 注册                | ₽₽ |

业园区教育局 | 苏ICP备案号: 06048641 网站标志码3205900024 🧟 | 苏公网安备:3205900200177

4. 注册成功后,返回登录页面,在"账号登录"页签,输入刚注册的账号、密码,并填写 验证码,就能登录门户空间。

| ▲ 用户登录 微信 企业微信 移动APP                         | <ul> <li>第 游客浏览</li> <li>账号登录</li> <li>域账号登录</li> <li>短信登录</li> </ul> |  |
|----------------------------------------------|-----------------------------------------------------------------------|--|
|                                              | <ul> <li>▲ 请输入账号/手机号/邮箱</li> <li>▲ 请输入您的密码</li> </ul>                 |  |
| ● 2000年4月20日<br>■ 2000年4月20日<br>清使用微信扫描二维码登录 | 请输入验证码 5.5 5 0 5                                                      |  |
| " <i>₩</i> ,00"                              |                                                                       |  |
|                                              |                                                                       |  |

| <b>国行为的</b> | 我的应用 |
|-------------|------|
| ☆ 真面        |      |
| ⊖ 消息中心 ∨    |      |
| 器 应用中心      |      |
| ● 国家平台      |      |
| 2 个人中心 🗸 🗸  |      |

5.登录成功后,自动进入到个人桌面,点击左侧"应用中心",可添加"教师招聘"应用。

## 6.添加成功后,点击"教师招聘"应用进入到招聘模块,并进行招聘材料填报。

|          | 我的应用             |  | ↓ 应用排序 | + 添加应用 |
|----------|------------------|--|--------|--------|
| ☆ 真面     | •                |  |        |        |
| ☺ 消息中心 ∨ | 5                |  |        |        |
| 器 应用中心   | 教师招聘             |  |        |        |
| ✿ 国家平台   | 类型: 其他<br>对象: 公众 |  |        |        |
| 名 个人中心 V |                  |  |        |        |
|          |                  |  |        |        |

7. 进入"教师招聘",点击左侧"报名项目",在右侧招聘项目点击"立即报名"。

| ◎ 报名流程 | 招聘项目                                        |           |
|--------|---------------------------------------------|-----------|
| ■ 招聘项目 | 苏州工业园区教育系统公开招聘2025年应届优秀些业生                  |           |
| 💦 进度查询 | 27/11-11-11-12-12-12-12-12-12-12-12-12-12-1 | 招聘公告 立即报名 |

8. 填写保存每一项报名信息,并仔细阅读园区教育网招聘公告报名材料上传说明,上传相应 附件。

| - 应聘者报名 |   | 苏州 <u>工业</u> 园区教育系 | 系统公开招聘2025年应届优秀 | 转业生 |
|---------|---|--------------------|-----------------|-----|
| 报名确认    | • | ┃报名确认              |                 |     |
| 基本信息    | ٠ | * 岗位代码:            | 请选择岗位代码         | v   |
| 学习经历    | ٠ | * 应聘学段:            | 请选择应聘学段         | V   |
| 荣誉及业务获奖 | ٠ |                    |                 |     |
| 家庭情况    | • | * 应聘学科:            | 请选择应聘学科         | ×.  |
| 报名材料上传  |   |                    |                 |     |
|         |   |                    |                 |     |
|         |   |                    |                 |     |

9. 各项信息填写保存后,左侧会绿点显示,报名填写进度显示已完成,点击提交都显示绿色即可报名成功。(在报名期间内,可以随时修改报名信息重新提交报名,报名后请务必在进度查询中检查自己的报名信息准确,上传的材料清晰。)

| ← 应聘者报名 |   | 苏州工业园区  | 教育系统公开招聘 | 92025年应届优 | 诱毕业生 |  | 报名填写进度:已完成<br>报名提交状态:未提交 | 設 |
|---------|---|---------|----------|-----------|------|--|--------------------------|---|
| 报名确认    | • | 报名确认    |          |           |      |  |                          |   |
| 基本信息    |   | * 岗位代码: | 001      |           | ~    |  |                          |   |
| 学习经历    | • | * 应聘学段: |          |           |      |  |                          |   |
| 荣誉及业务获奖 | • |         |          |           |      |  |                          |   |
| 家庭情况    | • | * 应聘学科: | 语文       |           |      |  |                          |   |
| 报名材料上传  | • |         |          |           |      |  |                          |   |
|         |   |         |          |           |      |  |                          |   |
|         |   |         |          |           |      |  |                          |   |

10. 提交报名后,可在进度查询中,点击右侧招聘项目查看报名进度

| <ul> <li>③ 报名流程</li> <li>副 招聘项目</li> <li>乙酸 进度查询</li> </ul> | Ⅰ我的应聘<br>苏州工业园区教育系统公开招聘2025年应届优秀毕业生 |             |
|-------------------------------------------------------------|-------------------------------------|-------------|
| ← 详情                                                        |                                     |             |
| 苏州工业园区                                                      | 《教育系统公开招聘2025年应届优秀毕业生               | 查看报名信息 招聘公告 |
| 报名 ①                                                        | ● 报告成功                              |             |
|                                                             |                                     |             |

## 报名期间内查询进度显示初审未通过,可修改报名信息重新保存并提交报名

| ← 详情                                  |        |             |
|---------------------------------------|--------|-------------|
|                                       |        | 查看报名信息 招聘公告 |
| 初审未通过,原因:未通过, >                       |        |             |
| · · · · · · · · · · · · · · · · · · · |        |             |
|                                       |        |             |
|                                       |        |             |
|                                       |        |             |
|                                       | 暫无招聘进度 |             |

11. 在打印报考证阶段,点击查看报考证,务必点击下载或打印报考证,并检查下载图像完整。

| 苏州工业园区                                                                                                    | 教育系统公开招聘2025年 | 应届优秀毕业生 |                                                                                     |                                                                                                    |             | 查看报名信息  查看指                                 | 日本 日本 日本 日本 日本 日本 日本 日本 日本 日本 日本 日本 日本 日 |
|----------------------------------------------------------------------------------------------------|---------------|---------|-------------------------------------------------------------------------------------|----------------------------------------------------------------------------------------------------|-------------|---------------------------------------------|------------------------------------------|
| 报名 1                                                                                                    | 2024-11-      |         |                                                                                     |                                                                                                    |             |                                             |                                          |
|                                                                                                    | ✓ 报名成功        |         |                                                                                     |                                                                                                    |             |                                             |                                          |
| 报考 2                                                                                                    | 2024-11       |         |                                                                                     |                                                                                                    |             |                                             |                                          |
|                                                                                                    | 🥝 可打印报考证      |         |                                                                                     |                                                                                                    |             |                                             |                                          |
|                                                                                                    |               |         |                                                                                     |                                                                                                    |             |                                             |                                          |
|                                                                                                    |               |         |                                                                                     |                                                                                                    |             |                                             |                                          |
|                                                                                                    |               |         |                                                                                     |                                                                                                    |             |                                             |                                          |
|                                                                                                    |               |         |                                                                                     |                                                                                                    |             |                                             |                                          |
| 看报考证                                                                                                    |               |         |                                                                                     |                                                                                                    |             |                                             |                                          |
| 青报专证                                                                                                    | 1016 1926     |         | ooks maa                                                                            |                                                                                                    | col 6 12 45 |                                             |                                          |
| 青报专证<br>考证(第-                                                                                                    | —現关)          |         | 报考                                                                                  | 证(第二                                                                                                    | 二明关 )       |                                             |                                          |
| 青根 考证<br>考证 (第-<br>e)正 e :                                                                                                    | 一联)           |         | 报考                                                                                  | i正(第5:<br>E== :                                                                                         | 二明¥ )       |                                             | 0                                        |
| 青根寺证<br>寺正(第5-<br>+正寺:<br>5:                                                                                                    | —₩X )         |         | 报考<br>2015年1<br>1月11日                                                               | i正(第5:<br>E≪2 :                                                                                         | — 明关 )      | 0016 19.55<br>0016 19.55                    |                                          |
| 曹振 考证<br>考证 ( 3年-<br>* に ( 1)<br>* に ( 3年-<br>* に ( 3年-<br>* に ( 34-<br>* に ( 34-<br>* に | —HX )         |         | <b>报考</b><br>理考证<br>姓名<br>性別                                                        | ₩E ( 第45:<br>E == :                                                                                     | — W¥ )      | 0016 1825<br>0016 1825                      |                                          |
| <b>曹振寺证</b><br><b>参证(第5-</b><br>*证句:<br>5:<br>り:<br>9)正句:                                                                                                    |               |         | 报考<br>理考证<br>姓名<br>性知<br>海份证                                                        | <b>証王(第8</b> 日<br>日午日<br>日午日<br>日午日                                                                     | — W¥ )      | 0016 1825<br>0016 1855                      | 2                                        |
| <b>育报号は</b><br>考 <b>は正</b> 号:<br>ち:<br>り:<br>りに目 :<br>わの取れる:                                                                                                    |               |         | 报考<br>理考证<br>姓名<br>登別<br>商份证<br>移动                                                  | <b>山王(第5</b> 二<br>日中:<br>日中:                                                                            | — W¥ )      | 0016 1825<br>0016 1825                      |                                          |
| <b>寄田田 (第一)</b><br>等 <b>は正明:</b><br>ちに正明:<br>ち:<br>り:<br>りに正明:<br>ち:<br>の知道:<br>ち:<br>本学の:                                                                                                    |               |         | <b>报考</b><br>理专证<br>性别<br>身份证<br>参助面<br>最高等                                         | <b>iue ( )第</b><br>E母 :<br>E母 :<br>E母 :<br>E母 :                                                         | = 4¥ )      |                                             |                                          |
| <b>日祝 今 山 一 日祝 今 山 一 日祝 一 今 山 一 日 一 日</b>                                                                                                    |               |         | <b>报考</b><br>理考证<br>姓名<br>"性别<br>"<br>高份证<br>卷志句<br>截志句<br>经五句                      | <b>i正(第</b> :<br>E号:<br>all :<br>*历:<br>*历:<br>*<br>5日:<br>*<br>2日:<br>*                                | — N¥ )      | oone tase<br>oone tase<br>tote<br>oone tase |                                          |
| <b> 市田田 (第5-</b> 年1日年) 日日日 (第5-<br>年1日日) 日日日 (第5-<br>年1日日) 日日 (第5-<br>年1日日) 日日 (第5-<br>日日日) 日日 (第5-<br>日日) 日日 (第5-<br>日日) 日日 (第5-<br>日日) 日日) 日日 (第5-<br>日日) 日日) 日日 (第5-<br>日) 日日) 日日 (第5-<br>日日) 日日) 日日 (第5-<br>日日) 日日) 日日 (第5-<br>日日) 日日) 日日 (第5-<br>日) 日日) 日日 (第5-<br>日日) 日日) 日日 (第5-<br>日) 日日) 日日 (第5-<br>日) 日日) 日日 (15-<br>日) 日日) 日日 (15-<br>日) 日日) 日日 (15-<br>日) 日日) 日日 (15-<br>日)                                                                                                    |               |         | <b>报考</b><br>理考证<br>性知<br>高份证<br>総加<br>最高等<br>授物等                                   | <b>証 (第</b> :<br>E号:<br>部括:<br>本历:<br>学业2<br>学业2<br>学校2:                                                | — N¥ )      |                                             |                                          |
| <b> 市田田市 (第一)</b><br>市正母:<br>市正母:                                                                                                    |               |         | <b>报考</b><br>理考证<br>处名<br>性别<br>助份证<br>秘动组<br>最高句<br>服成句<br>报考句<br>服务句              | iE (第二<br>E号:<br>315:<br>                                                                               | — N¥ )      |                                             |                                          |
| <b>市田市市に(第一<br/>市正で):</b><br>市正での::<br>ち::<br>り::<br>り::<br>り::<br>り::<br>り::<br>ち::<br>り::<br>ち::<br>ち                                                                                                    |               |         | <b>报考</b><br>理考证<br>处之<br>一<br>生别<br>马份证<br>参称功证<br>最高等<br>最高等<br>规考考<br>限考考<br>限考考 | i正(第:<br>E号:<br>31括:<br>并历:<br>中历<br>中心<br>21章:<br>21章:<br>21章:<br>21章:<br>21章:<br>21章:<br>21章:<br>21章: | — N¥ )      |                                             |                                          |
| <b>市田田市市</b><br>等い正明:<br>生に明:<br>日に昭:<br>か叩び:<br>なずので加いの<br>を学びた:<br>等が作用:<br>王:                                                                                                    |               |         | <b>报考</b><br>理考证<br>性别<br>身份证<br>参助<br>最高可<br>輕受了<br>服考明<br>最高可<br>能考明              | <b>i正(第</b> :<br>E号:<br>部括:<br>并历:<br>并成:<br>和规:<br>种规:                                                 | = 4¥ )      |                                             |                                          |

客服联系方式:电话: 0512-69995924